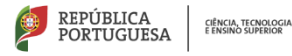

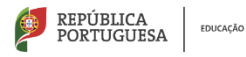

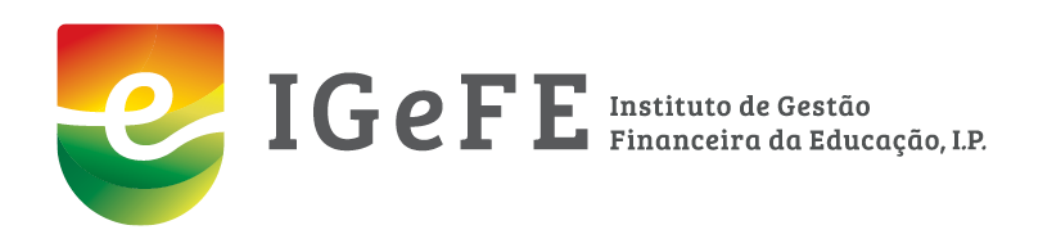

# Requisições de Fundos e Receitas Plataforma GesEdu - Manual de Apoio

janeiro de 2023

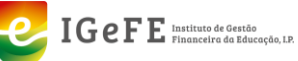

## ÍNDICE

| ÍNDICE DE FIGURAS                                                          | 3      |
|----------------------------------------------------------------------------|--------|
| VERSÕES                                                                    | 4      |
| INTRODUÇÃO                                                                 | 6      |
| REQUISIÇÕES DE FUNDOS                                                      | 7      |
| Listagem das Requisições de Fundos                                         | 8      |
| Pesquisa – Requisições de Fundos                                           | 8      |
| Estado das Requisições de Fundos                                           | 8      |
| Detalhe da Requisição de Fundos                                            | 9      |
| RECEITA                                                                    | 11     |
| Pesquisa – Guias de Receita                                                |        |
| Listagem das Guias de Receita                                              |        |
| Detalhe das Receitas                                                       |        |
| PAGAMENTO                                                                  |        |
| Comprovativo de Pagamento - ano de 2022                                    |        |
| Submeter Múltiplos Comprovativos de Transferência por Homebanking (IGCP) – | ANO DE |
| 2022                                                                       | 19     |
| Eliminar Comprovativo de Pagamento — ano de 2022                           | 20     |
| Validação das Requisições de Fundos                                        |        |

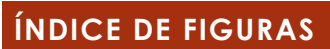

| Figura 1 - Área Reservada                                                   | 7  |
|-----------------------------------------------------------------------------|----|
| Figura 2 - Área "Requisições"                                               | 7  |
| Figura 3 - Área "Requisições de Fundos"                                     | 7  |
| Figura 4 - Informação da Requisição                                         | 8  |
| Figura 5 - Área de Pesquisa de Requisições                                  | 8  |
| Figura 6 - Ver Requisição - detalhes                                        | 9  |
| Figura 7 - Detalhes da requisição                                           | 9  |
| Figura 8 - detalhes requisição – alíneas                                    | 10 |
| Figura 9 - Botão "Ver Requisição"                                           | 10 |
| Figura 10 - Receita - Guias de Receita                                      | 11 |
| Figura 11 - Pesquisar Guias                                                 | 11 |
| Figura 12 - Lista de Guias de Receita                                       | 12 |
| Figura 13 - Aceder a Detalhe Receita                                        | 12 |
| Figura 14 - detalhe receita                                                 | 12 |
| Figura 15 - Detalhe da receita                                              | 13 |
| Figura 16 - Emitir para pagamento                                           | 13 |
| Figura 17 – Geração da referência de pagamento                              | 13 |
| Figura 18 - Informação da referência de pagamento                           | 14 |
| Figura 19 - Documento Único de Cobrança (DUC)                               | 14 |
| Figura 20 - Eliminar Pagamento                                              | 14 |
| Figura 21 - Confirmação da eliminação de pagamento                          | 15 |
| Figura 22 - Mensagem de confirmação                                         | 15 |
| Figura 23 - Informação na Lista de Receitas                                 | 15 |
| Figura 24 - Estado da Guia de Receita - "Paga"                              | 15 |
| Figura 25 - Comprovativo de Pagamento                                       | 15 |
| Figura 26 - Submissão de Comprovativo de Pagamento                          | 16 |
| Figura 27 - Detalhes Guia de Receita                                        | 16 |
| Figura 28 - Submeter DUC                                                    | 16 |
| Figura 29 - Inserir dados do comprovativo DUC                               | 17 |
| Figura 30 - Mensagem de Sucesso Comprovativo                                | 17 |
| Figura 31 - Detalhes do comprovativo                                        | 17 |
| Figura 32 - Informação de comprovativo                                      | 17 |
| Figura 33 - Submeter Transferência Homebanking                              | 18 |
| Figura 34 - Inserir dados do comprovativo Transferência Homebanking         | 18 |
| Figura 35 - Mensagem de Sucesso Comprovativo                                | 18 |
| Figura 36 - Detalhes do comprovativo                                        | 18 |
| Figura 37 - Informação de comprovativo                                      | 19 |
| Figura 38 - Inserir múltiplos comprovativos de transferência de homebanking | 19 |
| Figura 39 - Detalhe de múltiplos comprovativos                              | 19 |
| Figura 40 - Mensagem de sucesso                                             | 20 |
| Figura 41 - Detalhes comprovativo                                           | 20 |
| Figura 42 - Área de detalhe do comprovativo                                 | 20 |
| Figura 43 - Confirmação da eliminação                                       | 21 |
| Figura 44 – Mensagem                                                        | 21 |

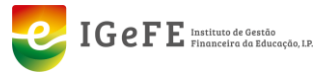

| VERSÓ | Õ <b>es</b>     |                                                                     |
|-------|-----------------|---------------------------------------------------------------------|
| #     | Data            | Descrição                                                           |
| 01    | outubro de 2022 | Versão 1.0 do manual                                                |
| 01.01 | janeiro de 2023 | Versão 1.1 do manual<br>inclusão da nova área para Pagamento de DUC |

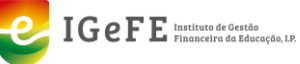

## **Abreviaturas**

- AE Agrupamento de Escolas
- DUC Documento Único de Cobrança
- ENA Escolas Não Agrupadas
- IGCP Agência de Gestão da Tesouraria e da Dívida Pública
- UO Unidades Orgânicas

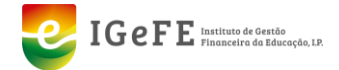

## INTRODUÇÃO

Na plataforma GesEdu foram disponibilizadas 2 novas áreas no módulo referente à Área Reservada dos Estabelecimentos de Ensino Básico e Secundário.

Estas novas áreas designadas como "Requisição de Fundos" e "Receita" permitem às UO (AE /ENA) consultar informação sobre as requisições de fundos enviadas (Requisições de Fundos) e associar a entrega de valores realizada referentes a essas requisições (Receita).

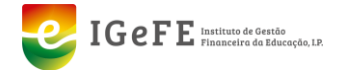

## REQUISIÇÕES DE FUNDOS

Na plataforma GesEdu, no módulo da "Área Reservada" foi disponibilizada uma nova área designada como "**Requisição de Fundos**".

Esta nova área permite às UO consultar as Requisições, quer de Funcionamento quer de Pessoal, enviadas para o IGeFE, através do seu software local de gestão.

Para aceder a esta área deve, após o *login* na plataforma GesEdu, clicar no módulo "Estabelecimentos de Ensino Básico e Secundário – Área Reservada".

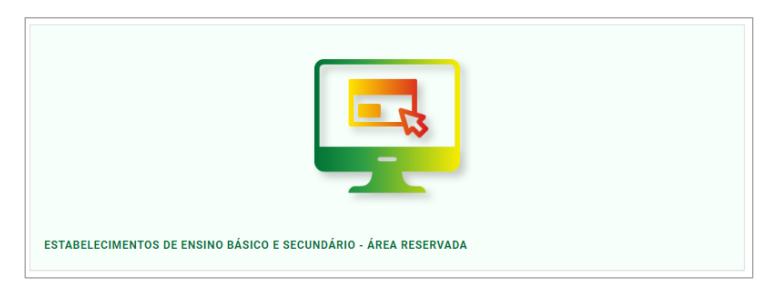

Figura 1 - Área Reservada

Na Área Reservada, no menu de navegação lateral esquerdo, clicar no item "Requisição de Fundos".

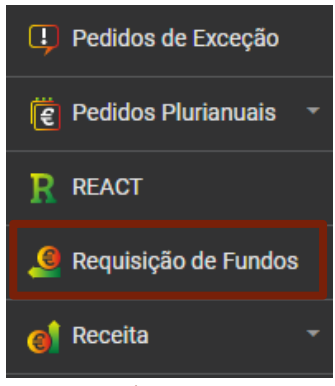

Figura 2 - Área "Requisições"

A área "**Requisição de Fundos**" disponibiliza a listagem das requisições da UO. Permite através da área de pesquisa procurar por requisições detalhadamente.

| Requisições de Fundos - Listagem<br>Tione / Establicitationento de Ensino Básico e Becundario / Regulações de Fundo | s - Listagem |         |                |                                                   |
|----------------------------------------------------------------------------------------------------|--------------|---------|----------------|---------------------------------------------------|
| Tipo de requisição:                                                                                                 |              |         | Ano económico: |                                                   |
| Funcionamento v n.º:                                                                                                |              |         | 2022           | ~                                                 |
| Mès:                                                                                                    | FOFI:        | Medida: | Estado:        |                                                   |
| Todos                                                                                                    | ✓ Todas      | ✓ Todas | ✓ Todos        | - Q. Pesquisar                                    |
|                                                                                                    |              |         |                |                                                   |
|                                                                                                    |              |         |                |                                                   |
| Requisição de fundos n.º 27/2022 - Funcionamento<br>Ano económico: 2022 Mês: 10                                     |              |         |                | 2 500,10 €<br>F0FI; 311 Medida(s): 017 ● Inválida |
|                                                                                                    |              |         |                |                                                   |

Figura 3 - Área "Requisições de Fundos"

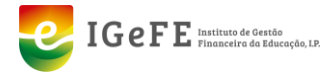

#### Listagem das Requisições de Fundos

A listagem das Requisições de Fundos disponibiliza diversa informação sobre as requisições, tal como:

- 1. Número e Tipo
- 2. Ano Económico
- 3. Mês
- 4. Valor Total da Requisição
- 5. FOFI Fonte de Financiamento
- 6. Medida
- 7. Estado (da Requisição)

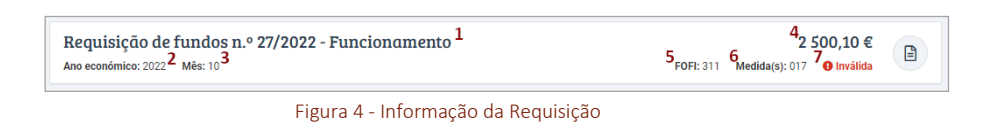

## Pesquisa – Requisições de Fundos

A área Requisições de Fundos disponibiliza a funcionalidade de pesquisa por requisições de fundos.

| Tipo de requisição: |                            |       |   |         |   | Ano económico: |   |             |   |
|---------------------|----------------------------|-------|---|---------|---|----------------|---|-------------|---|
| Funcionamento       | <ul> <li>■ n.º:</li> </ul> |       |   |         |   | 2022           |   |             | ~ |
| Měs:                |                            | FOFI: |   | Medida: |   | Estado:        |   |             |   |
| Todos               | ~                          | Todas | ~ | Todas   | ~ | Todos          | ~ | Q Pesquisar |   |
|                     |                            |       |   |         |   |                |   |             | _ |

Figura 5 - Área de Pesquisa de Requisições

Esta funcionalidade, disponível no início da página, possibilita a pesquisa de requisições pelos seguintes filtros:

- 1. Tipo de Requisição (Funcionamento ou Pessoal)
- 2. Número da Requisição
- **3.** Ano Económico
- 4. Mês (da Requisição)
- 5. Valor Total da Requisição
- 6. FOFI Fonte de Financiamento
- 7. Medida
- 8. Estado (da Requisição)

Após a definição dos filtros a pesquisar deve clicar no botão "**Pesquisar**" para retornar os resultados da mesma. Os resultados serão apresentados na lista infra junto à área de pesquisa.

#### Estado das Requisições de Fundos

As Requisições de Fundos podem apresentar 3 estados: Em Validação, Inválida ou Válida.

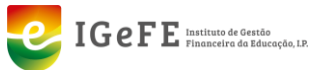

#### Em Validação

A requisição encontra-se em processo de validação, isto é, por exemplo foram rececionados documentos de pagamento das guias associadas a uma requisição.

#### Inválida

Após o processo de validação a mesma foi considerada inválida. Por exemplo: encontram-se em falta documentos de pagamento de suporte às guias associadas a uma requisição.

#### Válida

A requisição foi considerada válida após o processo de validação. Por exemplo: todos os documentos de pagamento associados às guias de uma requisição já estão inseridos.

## Detalhe da Requisição de Fundos

Os detalhes das requisições de fundo podem ser visualizados através do botão designado como "**Ver requisição**" associada a cada item da lista das requisições.

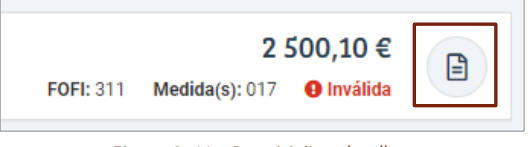

Figura 6 - Ver Requisição - detalhes

A página de detalhes da requisição é composta por 2 áreas distintas. A primeira área disponibiliza os dados que permitem identificar a requisição, como:

- Ano económico
- Mês
- Tipo
- FOFI
- Programa
- Medida
- Total
- Estado

| Requisição de fund | os n.º 27/2022 - Funcionamento<br>soo e Secundário / Regulsições de Fundos - Detalhe / Regulsições de Fu | 0<br>noos-Detaine |            | Ver Requisição |
|--------------------|----------------------------------------------------------------------------------------------------|-------------------|------------|----------------|
| Ano económico:     | Més:                                                                                                    | Tipo:             | FOFE:      |                |
| 2022               | setembro                                                                                                 | Funcionamento     | 311        |                |
| Programa:          | Medida(s) :                                                                                              | Total:            | Estado:    |                |
| 012                | 017                                                                                                    | 2 500,10 €        | O Inválida |                |
|                    |                                                                                                    |                   |            |                |

Figura 7 - Detalhes da requisição

A segunda área disponibiliza os dados em detalhe da requisição referentes a cada alínea, sendo compostos por:

- FOFI
- Atividade
  - Classificação Económica
    - Rubrica
    - Alínea

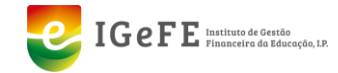

- Subalínea
- Total

|      |           | Classificação Económica |     |        |            |
|------|-----------|-------------------------|-----|--------|------------|
| FOFI | Atividade | Rubrica                 | AL. | Subal. | Total      |
| 311  | 192       | 060203                  | C0  | 00     | 1 500,05 € |
| 311  | 199       | 060203                  | C0  | 00     | 1 000,05 € |

Figura 8 - detalhes requisição – alíneas

No topo desta página encontra-se disponível um botão designado como "Ver Requisição", o qual permite visualizar o documento (em PDF) da Requisição.

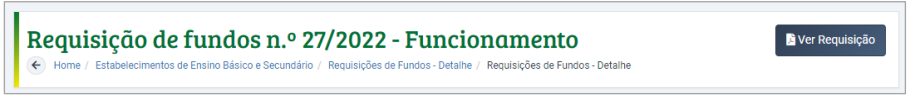

Figura 9 - Botão "Ver Requisição"

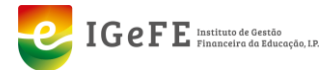

## RECEITA

Na plataforma GesEdu, no módulo referente à área reservada encontra-se disponível uma nova área designada como "**Receita**".

Este menu permite aceder às "**Guias de Receita**". Para tal deve clicar em "Receita" e de seguida no subitem "Guias de Receita".

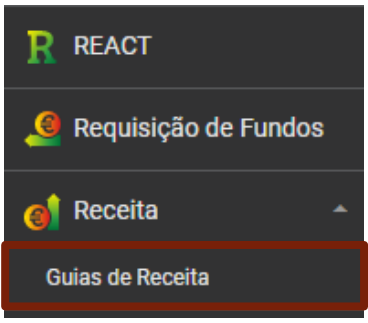

Figura 10 - Receita - Guias de Receita

Esta área disponibiliza a listagem das Guias de Receitas da UO e permite através da pesquisa procurar por Guias detalhadamente.

## Pesquisa – Guias de Receita

Tal como na área "**Requisição de Fundos**", esta área também dispõe de uma área inicial que possibilita a pesquisa dos documentos através de diferentes filtros. Sendo os filtros os seguintes:

- Tipo de Guia: Funcionamento ou Pessoal
- Número da Guia
- FOFI
- Medidas
- Ano Económico
- Mês
- Número da Requisição

Após a definição dos filtros a utilizar na pesquisa deve clicar no botão "**Pesquisar**" para visualizar os resultados da mesma, que serão apresentados junto a esta área.

| Receita do Estado | e Secundário / Listagem Receita Estado |       |   |                |   |         |           |
|-------------------|----------------------------------------|-------|---|----------------|---|---------|-----------|
| Tipo de guia:     |                                        |       |   | FOFI:          |   | Medida: |           |
| Funcionamento     | ✓ n.º:                                 |       |   | Todas          | ~ | Todas   | ~         |
| Ano económico:    |                                        | Mês:  |   | Nº Requisição: |   |         |           |
| 2022              | ~                                      | Todos | * |                |   | QI      | Pesquisar |
|                   |                                        |       |   |                |   |         |           |

Figura 11 - Pesquisar Guias

## Listagem das Guias de Receita

Esta listagem disponibiliza diversa informação sobre as Guias de Receita tais como:

- 1. Tipo (Guia ou Nota de Receita)
- 2. Número

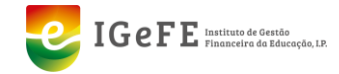

- 3. Valor Total
- 4. Ano Económico
- 5. Mês
- 6. FOFI
- 7. Medida
- 8. Número da Requisição
- 9. Total da Requisição

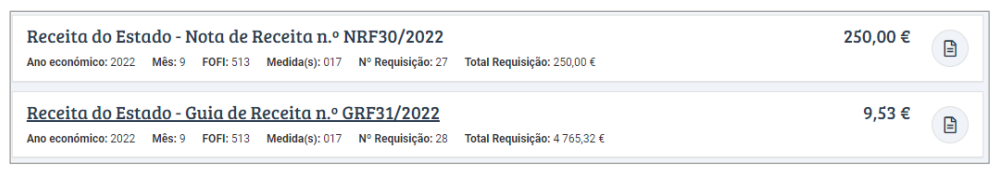

Figura 12 - Lista de Guias de Receita

## Detalhe das Receitas

Para aceder aos detalhes das receitas deve clicar no botão que se encontra junto a cada item de receita designado como "Detalhe".

| 250,00 € |
|----------|
|----------|

Figura 13 - Aceder a Detalhe Receita

A página com o detalhe da receita apresenta 2 áreas distintas. Uma que apresenta os dados referente à identificação da receita, disponibilizando os seguintes dados:

- Estado
- Ano Económico
- Mês
- FOFI
- Medida
- Número da Requisição
- Total da Requisição
- Total

| Receita do Estado - G                     | ✓ Emitir para pagamento             |                  |                             |
|-------------------------------------------|-------------------------------------|------------------|-----------------------------|
| Emita esta guia de receita para pagamento | o no botão "Emitir para pagamento". |                  |                             |
| Estado:                                   | Ano económico:<br>2022              | Mês:<br>dezembro |                             |
| FOFI:                                     | Medida(s):                          | Nº Requisição:   | Total Requisição:<br>0.00 € |
| Total:<br>250,00 €                        |                                     |                  | -,                          |
| Classificação Económica                   | Descrição orçamental                |                  | Importância                 |
| 0605019977                                |                                     |                  | 250,00 €                    |

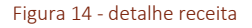

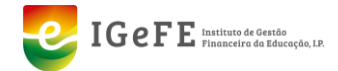

A segunda área disponibiliza informação sobre a Classificação Económica, a Descrição e a importância da mesma (valor).

| Receita do Estado - G                     | uia de Receita n.º GRF30/2<br>Secundário / Listagem Receita Estado / Receita do Estado | 2022<br>Detalhe  | <ul> <li>Emitir para pagamento</li> </ul> |
|-------------------------------------------|----------------------------------------------------------------------------------------|------------------|-------------------------------------------|
| Emita esta guia de receita para pagamento | o no botão "Emitir para pagamento".                                                    |                  |                                           |
| Estado:<br><b>A</b> Sem pagamento emitido | Ano económico:<br>2022                                                                 | Mês:<br>dezembro |                                           |
| FOFI:<br>541                              | Medida(s):<br>017                                                                      | Nº Requisição:   | Total Requisição:<br>0,00 €               |
| Total:<br>250,00 €                        |                                                                                        |                  |                                           |
| Classificação Económica                   | Descrição orçamental                                                                   |                  | Importância                               |
| 0605019977                                |                                                                                        |                  | 250,00 €                                  |

Figura 15 - Detalhe da receita

## Pagamento

Para pagamento da Guia de Receita, ao aceder à Guia pretendida deverá clicar no botão que se encontra no topo direito da página designado por "**Emitir para Pagamento**".

| Receita do Estado - Guia de                                                                                                    | <ul> <li>Emitir para pagamento</li> </ul> |                  |  |
|----------------------------------------------------------------------------------------------------|-------------------------------------------|------------------|--|
| Emita esta guia de receita para pagamento no botão "En<br>Emita esta guia de receita para pagamento no botão "En<br>Emita esta guia de receita para pagamento no botão "En<br>Emita esta guia de receita para pagamento no botão "En<br>Emita esta guia de receita para pagamento no botão "En<br>Emita esta guia de receita para pagamento no botão "En<br>Emita esta guia de receita para pagamento no botão "En<br>Emita esta guia de receita para pagamento no botão "En<br>Emita esta guia de receita para pagamento no botão "En<br>Emita esta guia de receita para pagamento no botão "En<br>Emita esta guia de receita para pagamento no botão "En<br>Emita esta guia de receita para pagamento no botão "En<br>Emita esta guia de receita para pagamento no botão "En<br>Emita esta guia de receita para pagamento no botão "En<br>Emita esta pagamento no botão "En<br>Emita esta pagamento no botão "En<br>Emita esta pagamento no botão" esta pagamento no botão "En<br>Emita esta pagamento no botão "En<br>Emita esta pagamento no botão" esta pagamento no botão "En<br>Emita esta pagamento no botão "En<br>Emita esta pagamento" esta pagamento no botão "En<br>Emita esta pagamento" esta pagamento no botão "En<br>Emita esta pagamento" esta pagamento no botão "En<br>Emita esta pagamento" esta pagamento no botão "En<br>Emita esta pagamento" esta pagamento no botão "En<br>Emita esta pagamento" esta pagamento no botão "En<br>Emita esta pagamento" esta pagamento no botão "En<br>Emita esta pagamento" esta pagamento no botão "En<br>Emita esta pagamento" esta pagamento no botão "En<br>Emita esta pagamento" esta pagamento no botão "Esta pagamento" esta pagamento no botão "Esta pagamento" esta pagamento no botão "Esta pagamento" esta pagamento no botão "Esta pagamento" esta pagamento esta pagamento esta pag | nitir para pagamento".                    |                  |  |
| Estado:<br>Sem pagamento emitido                                                                                                    | Ano económico:<br>2022                    | Mês:<br>dezembro |  |
|                                                                                                    | Figura 16 - Emitir para pagamento         |                  |  |

Ao clicar neste botão é gerada uma referência para pagamento.

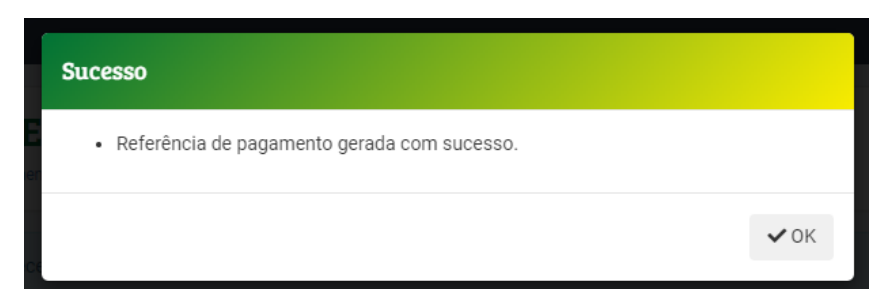

Figura 17 – Geração da referência de pagamento

Após a geração da referência, na mesma página é disponibilizada a informação sobre a referência para pagamento, assim como o documento de pagamento.

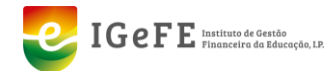

| Receita do Esta                                                                    | do - Guia de Receita n.º GRF30/2022<br>Insino Básico e Secundário / Listagem Receita Estado / Receita do Estado - Detalhe |                            |
|------------------------------------------------------------------------------------|----------------------------------------------------------------------------------------------------|----------------------------|
| DADOS DE PAGAMENTO<br>Pague esta guia de receita no ho<br>de Pagamentos ao Estado. | mebanking da sua Unidade Orgânica (ou por Multibanco), através da funcionalidade                                          | Ver documento de pagamento |
| Referência para pagamento:                                                         | Montante:                                                                                                    |                            |
| 104 800 000 000 370                                                                | 230,μυ ε                                                                                                    |                            |

Figura 18 - Informação da referência de pagamento

O documento de pagamento – designado como "**Documento Único de Cobrança**" fica disponível com a informação para pagamento.

| GeFE manage                                                                                                    |              |                                                                                                    | P HACADAN P PARTNERS                                                                                                    |
|----------------------------------------------------------------------------------------------------|--------------|----------------------------------------------------------------------------------------------------|----------------------------------------------------------------------------------------------------|
| Estabeleci                                                                                                    | mentos de Ec | lucação Ensino Básico e Sec                                                                                            | undário                                                                                                    |
|                                                                                                    | locumente    | Único de Cobrança                                                                                                    |                                                                                                    |
| IDENTIFICAÇÃO DO DOCUMENTO<br>2023123456780                                                                            |              | ισενπητοιςλα ποτοι.                                                                                                    | 999900000                                                                                                    |
| DATA DA EMISSÃO DO DOCUMENTE<br>0941-2023                                                                              | >            | Designação da Unidade O<br>Morada da Unidade Orgã                                                                      | Drgânica<br>Inica                                                                                                    |
|                                                                                                    |              | RECEITA                                                                                                    |                                                                                                    |
| OLASSINGAÇÃO ORÇANIENTAL                                                                                               | DESIGNAÇÃO   |                                                                                                    | NONINATE                                                                                                    |
| NORMÁN REDOWL                                                                                                    | RothsArea    | ladas na Porta Pinanciamento 541 – Milch                                                                               | au (117                                                                                                    |
| HERENDIAL HINA HIGANENTO<br>564 800 000 000 370<br>VALCKA HIGAN (K)<br>25000 C<br>DITALIBITE OS PROMINIO<br>86.82-2623 |              | Opporte della CIC per se effe<br>bid de en dell'Amberia di da Starto<br>Para e pagnerata a editiva da admi<br>feliada. | adt altholde tell canse a control och Mittoren .<br>Adartiske no Hinter Berriky do 1007<br>ská DUC deve escher ogyla-de «Peganericsae |
|                                                                                                    |              |                                                                                                    |                                                                                                    |
|                                                                                                    |              |                                                                                                    |                                                                                                    |

Figura 19 - Documento Único de Cobrança (DUC)

Este documento pode ser pago através de *Homebanking* da Unidade Orgânica ou por Multibanco, através da opção "Pagamentos ao Estado".

Enquanto o documento não se encontra pago existe sempre a possibilidade de eliminar o pagamento (referência para pagamento).

Para tal deverá clicar na hiperligação disponível junto à informação sobre os dados de pagamento, designada como "Eliminar pagamento".

| Receita do Esta<br>Home / Estabelecimentos de                                      | Ido - Guia de Receita n.º GRF30/2022<br>Ensino Básico e Secundário / Listagem Receita Estado / Receita do Estado - Detalhe |                              |
|------------------------------------------------------------------------------------|----------------------------------------------------------------------------------------------------|------------------------------|
| DADOS DE PAGAMENTO<br>Pague esta guia de receita no hi<br>de Pagamentos ao Estado. | omebanking da sua Unidade Orgânica (ou por Multibanco), através da funcionalidade                                          | C Ver documento de pagamento |
| Referência para pagamento:<br>564 800 000 000 370                                  | Montante:<br>250,00 €                                                                                                    |                              |

Figura 20 - Eliminar Pagamento

Ao clicar em "**Eliminar pagamento**" para proceder à eliminação da referência para pagamento é colocada sempre a questão para confirmação da eliminação.

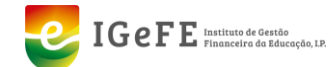

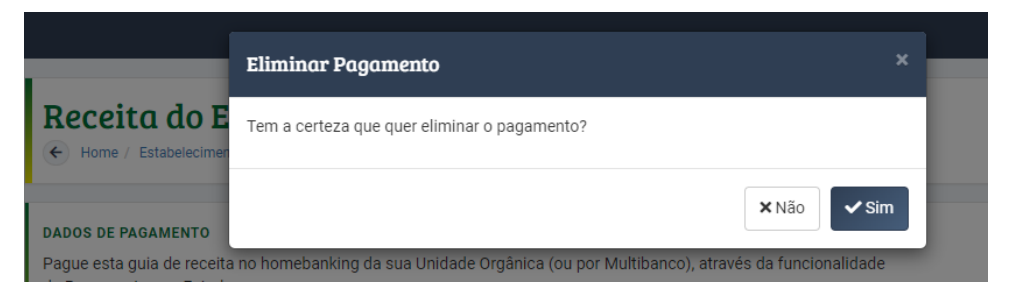

Figura 21 - Confirmação da eliminação de pagamento

Sendo apresentada a mensagem de sucesso na eliminação do documento de pagamento.

| • Documento de pagamento removido com sucesso. |                    | Sucesso                                      |
|------------------------------------------------|--------------------|----------------------------------------------|
|                                                | Receita do E       | Documento de pagamento removido com sucesso. |
| ✓ OK                                           | DADOS DE PAGAMENTO | ✓ 0K                                         |

Figura 22 - Mensagem de confirmação

Ao executar este procedimento, o estado da Guia de Receita passa a "Anulada", sendo esta informação apresentada na lista das Receitas de Estado.

| Receita do Est      | ado - Gi | uia de R  | eceita n.º G   | RF30/2022      |                            | 250,00 €  | B |
|---------------------|----------|-----------|----------------|----------------|----------------------------|-----------|---|
| Ano económico: 2022 | Mês: 12  | FOFI: 541 | Medida(s): 017 | Nº Requisição: | Total Requisição: 250,00 € | 🗸 Anulada | E |

Figura 23 - Informação na Lista de Receitas

A referência para pagamento pode ser novamente gerada mais tarde. Ao gerar novamente a referência para pagamento esta referência poderá ser igual à já gerada anteriormente.

Após o pagamento da referência emitida, a Guia de Receita passa ao estado de "**Paga**".

| Receita do Est<br>Ano económico: 2022 | ado - G<br>Mês: 12 | uia de R<br>FOFI: 513 | eceita n.º G<br>Medida(s): 017 | RF30/2022<br>N° Requisição: | Total Requisição: 0,00 € | 250,00 €<br>Com documento(s) de pagamento<br>✓ Paga |  |
|---------------------------------------|--------------------|-----------------------|--------------------------------|-----------------------------|--------------------------|-----------------------------------------------------|--|
|                                       |                    |                       |                                |                             |                          |                                                     |  |

Figura 24 - Estado da Guia de Receita - "Paga"

Sendo possível a obtenção do comprovativo através do botão "Ver Comprovativo de Pagamento" que se encontra disponível na página de detalhes da Guia.

| Receita do Estal                                                                    | do - Guia de Receita n.º GRF30/2022<br>nsino Básico e Secundário / Listagem Receita Estado / Receita do Estado - Detaihe |                               |
|-------------------------------------------------------------------------------------|----------------------------------------------------------------------------------------------------|-------------------------------|
| DADOS DE PAGAMENTO<br>Pague esta guia de receita no hor<br>de Pagamentos ao Estado. | nebanking da sua Unidade Orgánica (ou por Multibanco), através da funcionalidade                                         | Ver comprovativo de pagamento |
| Referência para pagamento:<br>563 000 000 000 418                                   | Montante:<br>250,00 €                                                                                                    |                               |

Figura 25 - Comprovativo de Pagamento

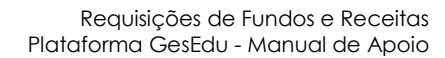

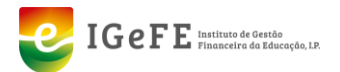

## Comprovativo de Pagamento - ano de 2022

Para comprovativos de pagamentos referentes ao ano de 2022, poderá submeter através da área de detalhe da Guia de Receita referente à requisição o comprovativo da mesma.

Na Guia de Receita, na página de detalhe, junto ao cabeçalho da Guia de receita, encontra-se disponível uma área que permite proceder à submissão do comprovativo de pagamento.

O comprovativo pode ser de 2 tipos:

- Documento Único de Cobrança (DUC)
- Transferência Homebanking (IGCP)

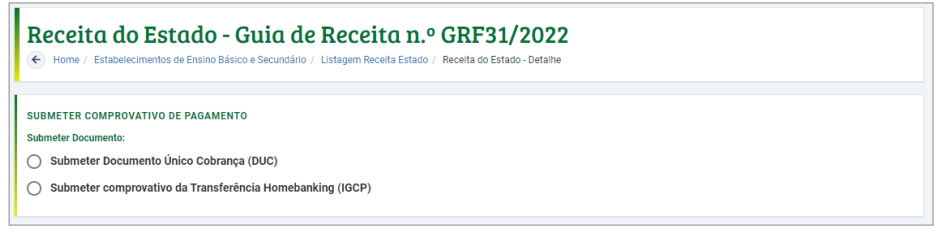

Figura 26 - Submissão de Comprovativo de Pagamento

Junto à área de seleção do tipo de comprovativo de pagamento a submeter encontrase disponível a área com informações detalhadas da guia de receita.

| Nº Requisição:<br>27 | Total Requisição:<br>4 765,32 € | Ano económico:<br>2022 | Mês:<br>setembro |
|----------------------|---------------------------------|------------------------|------------------|
| FOFI:                |                                 | Medida(s):             | Total:           |
| 513                  |                                 | 017                    | 9,53 €           |
|                      |                                 |                        |                  |

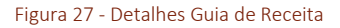

Deve submeter o comprovativo do pagamento do DUC emitido pela AT na área de submissão selecionando o tipo de comprovativo.

#### Documento Único Cobrança

O primeiro passo será selecionar o tipo.

|   | SUBMETER COMPROVATIVO DE PAGAMENTO                          |
|---|-------------------------------------------------------------|
|   | Submeter Documento:                                         |
|   | Submeter Documento Único Cobrança (DUC)                     |
|   | O Submeter comprovativo da Transferência Homebanking (IGCP) |
|   |                                                             |
| _ | 51                                                          |
|   | Figura 28 - Supmeter DUC                                    |

De seguida, preencher as informações referentes ao número do DUC, Data do DUC e carregar o **ficheiro PDF** do DUC.

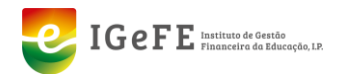

O tamanho máximo permitido do ficheiro PDF a carregar é 1Mb.

Após inserir estes dados clicar no botão "Guardar Dados do DUC".

| Insira os dados do DUC                                   |                           | :            |
|----------------------------------------------------------|---------------------------|--------------|
| Efetue o pagamento nas Finanças                          | e insira os dados do DUC. |              |
| Valor do DUC:<br>9,53 €                                  |                           |              |
| N.º DUC:                                                 | Data DUC:                 |              |
|                                                          | dd/mm/aaaa                |              |
| Ficheiro PDF do DUC:<br>Escolher Ficheiro Não foi escolh | ido nenhum ficheiro       |              |
|                                                          | Sair Guardar d            | lados do DUC |

Figura 29 - Inserir dados do comprovativo DUC

Caso o processo de submissão do comprovativo de pagamento ocorra com sucesso é devolvida a seguinte mensagem:

| icesso                                        |        |
|-----------------------------------------------|--------|
| Documento de pagamento importado com sucesso. |        |
|                                               | ✓ OK   |
| Figure 20. Marganette da Successo Carrow      | wativa |

Figura 30 - Mensagem de Sucesso Comprovativo

É apresentada na página de detalhe da Guia de Receita a informação do comprovativo submetido, indicando o número do DUC, o ano, o mês, a data do DUC, o valor total do DUC e o ficheiro - que poderá visualizar clicando na hiperligação disponível para ao mesmo.

| Receita do Estado - Guia de Receita n.º GRF260/2022 |          |          |            |                     |                  |  |  |
|-----------------------------------------------------|----------|----------|------------|---------------------|------------------|--|--|
| PAGAMENTO PELAS                                     | FINANÇAS |          |            |                     |                  |  |  |
| N.º DUC:                                            | Ano:     | Mês:     | Data DUC:  | Valor total do DUC: | Ficheiro:        |  |  |
| 123456789                                           | 2022     | setembro | 12-10-2022 | 9,53 €              | 9991000302_DUC_7 |  |  |
|                                                     |          |          |            |                     |                  |  |  |

Figura 31 - Detalhes do comprovativo

Na página da listagem das Guias de Receita, é disponibilizada informação referente à submissão do comprovativo, sendo indicado que a Guia tem "Com documento(s) de pagamento".

| Receita do Est      | ado - G | uia de R  | eceita n.º G   | RF31/2022         |                             | 9,53 €                        | P |
|---------------------|---------|-----------|----------------|-------------------|-----------------------------|-------------------------------|---|
| Ano económico: 2022 | Mês: 9  | FOFI: 541 | Medida(s): 017 | Nº Requisição: 27 | Total Requisição:4 765,32 € | Com documento(s) de pagamento |   |
|                     |         |           |                |                   |                             |                               |   |

Figura 32 - Informação de comprovativo

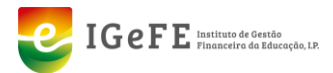

#### Transferência Homebanking (IGCP) – ano de 2022

O primeiro passo será selecionar o tipo.

| SUBMETER COMPROVATIVO DE PAGAMENTO                        |
|-----------------------------------------------------------|
| Submeter Documento:                                       |
| O Submeter Documento Único Cobrança (DUC)                 |
| Submeter comprovativo da Transferência Homebanking (IGCP) |
| Figura 33 - Submeter Transferência Homebanking            |

De seguida confirmar as informações disponibilizadas, preencher a data da transferência e proceder ao carregamento **ficheiro PDF** do comprovativo.

O tamanho máximo permitido do ficheiro PDF a carregar é 1Mb.

Após inserir estes dados clicar no botão "Guardar Dados do Pagamento".

| Classificação Económica:                            | IRAN de destino:          | Valor do paramento:    |  |
|-----------------------------------------------------|---------------------------|------------------------|--|
| 0702999977                                          | PT50012345678901234567890 | 9,53 €                 |  |
| Comprovativo de pagamento:                          |                           |                        |  |
| Ficheiro PDF:                                       |                           | Data da transferência: |  |
| Escolher Ficheiro Não foi escolhido nenhum ficheiro |                           | dd/mm/aaaa             |  |

Figura 34 - Inserir dados do comprovativo Transferência Homebanking

Caso o processo de submissão do comprovativo de pagamento ocorra com sucesso é devolvida a seguinte mensagem:

| ucesso                                          |      |
|-------------------------------------------------|------|
| • Documento de pagamento importado com sucesso. |      |
|                                                 | ✓ OK |

Figura 35 - Mensagem de Sucesso Comprovativo

É apresentada na página de detalhe da Guia de Receita a informação do comprovativo submetido, indicando a classificação económica, o ano, o mês, a data da transferência, o valor da transferência e o ficheiro – que poderá visualizar clicando na hiperligação disponível para o mesmo.

| Receita do E                           | stado - Gu<br>Itos de Ensino Básico e S | ia de Receita n.º<br>ecundário / Listagem Receita Estado | GRF30/2022<br>/ Receita do Estado - Detalhe |                                   |           |
|----------------------------------------|-----------------------------------------|----------------------------------------------------------|---------------------------------------------|-----------------------------------|-----------|
| PAGAMENTO POR HOMEB                    | ANKING                                  |                                                          |                                             |                                   |           |
| Classificação Económica:<br>0702999977 | Ano:<br>2022                            | Mēs:<br>setembro                                         | Data transferência:<br>12-10-2022           | Valor da transferência:<br>6,75 € | Ficheiro: |
| 🗑 Eliminar pagamento                   |                                         |                                                          |                                             |                                   |           |

Figura 36 - Detalhes do comprovativo

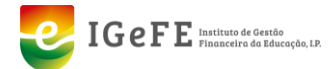

Na página da listagem das Guias de Receita, é disponibilizada informação referente à submissão do comprovativo, sendo indicado que a Guia tem "Com documento(s) de pagamento".

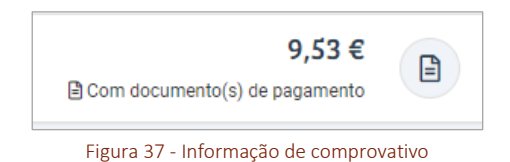

## Submeter Múltiplos Comprovativos de Transferência por Homebanking (IGCP) – ano de 2022

Caso existam diferentes classificações económicas e assim diferentes transferências, poderá proceder à submissão desses (múltiplos) comprovativos de transferência por *homebanking* (IGCP) para a mesma Guia de Receita num único processo.

Assim, este processo inicia-se com a escolha do tipo de comprovativo a submeter.

| SUBMETER COMPROVATIVO DE PAGAMENTO                                          |
|-----------------------------------------------------------------------------|
| Submeter Documento:                                                         |
| 🚫 Submeter Documento Único Cobrança (DUC)                                   |
| Submeter comprovativo da Transferência Homebanking (IGCP)                   |
|                                                                             |
| Figura 38 - Inserir múltiplos comprovativos de transferência de homebankina |

De seguida, pode para cada transferência, num único processo, selecionar o respetivo comprovativo de pagamento e inserir da data da transferência.

| Adicionar dados da transferência                                                                         | ×                               |
|----------------------------------------------------------------------------------------------------|---------------------------------|
| Insira o(s) comprovativo(s) de pagamento.                                                                |                                 |
| Classificação Económica:         IBAN de destino:           0608019977         PT50012345678987456123519 | Valor do pagamento:<br>6,12 €   |
| Comprovativo de pagamento:<br>Ficheiro PDF:                                                              | Data da transferência:          |
| Escolher Ficheiro Não foi escolhido nenhum ficheiro                                                      | dd/mm/aaaa 📰                    |
| Classificação Económica:         IBAN de destino:           0701070177         PT50012345678987456123513 | Valor do pagamento:<br>123.45 € |
| Comprovativo de pagamento:<br>Ficheiro PDF:                                                              | Data da transferência:          |
| Escolher Ficheiro Não foi escolhido nenhum ficheiro                                                      | dd/mm/aaaa 📰                    |
| Classificação Económica:         IBAN de destino:           0701080177         PT50012345678987456123519 | Valor do pagamento:<br>23,45 €  |
| Comprovativo de pagamento:<br>Ficheiro PDF:                                                              | Data da transferência:          |
| Escolher Ficheiro Não foi escolhido nenhum ficheiro                                                      | dd/mm/aaaa 📰                    |
|                                                                                                    |                                 |
|                                                                                                    | Sair Guardar dados do pagamento |

Figura 39 - Detalhe de múltiplos comprovativos

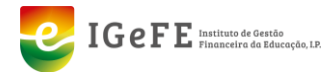

Após o preenchimento destes dados basta clicar no botão "Guardar dados do pagamento".

Caso o processo de submissão do comprovativo de pagamento ocorra com sucesso é devolvida a seguinte mensagem:

| ucesso                                        |      |
|-----------------------------------------------|------|
| Documento de pagamento importado com sucesso. |      |
|                                               | ✓ OK |

Figura 40 - Mensagem de sucesso

De seguida na página de detalhe é apresentada a informação dos comprovativos submetidos, indicando a classificação económica, o ano, o mês, a data da transferência, o valor da transferência e o ficheiro – que poderá visualizar clicando na hiperligação disponível para o mesmo.

Tal como, os anteriores, também é possível proceder à eliminação destes comprovativos, individualmente, ou seja, um a um, através do botão disponível junto a cada comprovativo para o mesmo.

| Receita do Estado - Guia de Receita n.º GRF31/2022<br>Mome / Estabelecimentos de Ensino Básico e Secundário / Listagem Receita Estado - / Receita do Estado - Detaihe |                       |                  |                                   |                                     |                                  |
|----------------------------------------------------------------------------------------------------|-----------------------|------------------|-----------------------------------|-------------------------------------|----------------------------------|
| PAGAMENTO POR HOMEBAN<br>Classificação Económica:<br>0608019977                                                                                                    | NKING<br>Ano:<br>2022 | Mês:<br>setembro | Data transferência:<br>12-10-2022 | Valor da transferència:<br>9,53 €   | Ficheiro:<br>12 8881000304_HMB_7 |
| PAGAMENTO POR HOMEBAN<br>Classificação Económica:<br>0701070177<br>@ Eliminar pagamento                                                                               | NKING<br>Anc:<br>2022 | Mês:<br>setembro | Data transferência:<br>12-10-2022 | Valor da transferência:<br>123,45 € | Ficheiro:<br>8881000305_HMB_7    |
| PAGAMENTO POR HOMEBAI<br>Classificação Económica:<br>0701080177<br>@ Eliminar pagamento                                                                               | NKING<br>Ano:<br>2022 | Mēs:<br>setembro | Data transferència:<br>12-10-2022 | Valor da transferência:<br>23,45 €  | Ficheiro:                        |

Figura 41 - Detalhes comprovativo

## Eliminar Comprovativo de Pagamento – ano de 2022

Poderá proceder à eliminação do comprovativo de pagamento. Para tal, deve aceder à página de detalhe da Guia de Receita, e na área referente aos dados do comprovativo que foi submetido, clicar no botão "**Eliminar Pagamento**".

| Receita do E                           | <b>stado - Gu</b><br>Itos de Ensino Básico e S | ia de Receita n.º<br>ecundário / Listagem Receita Estado | GRF30/2022<br>/ Receita do Estado - Detalhe |                                   |           |
|----------------------------------------|------------------------------------------------|----------------------------------------------------------|---------------------------------------------|-----------------------------------|-----------|
| PAGAMENTO POR HOMEB                    | ANKING                                         |                                                          |                                             |                                   |           |
| Classificação Económica:<br>0702999977 | Ano:<br>2022                                   | Mês:<br>setembro                                         | Data transferência:<br>12-10-2022           | Valor da transferência:<br>9,53 € | Ficheiro: |
| 🗎 Eliminar pagamento                   |                                                |                                                          |                                             |                                   |           |

Figura 42 - Área de detalhe do comprovativo

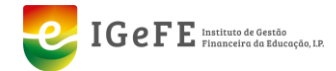

Ao clicar no botão é devolvida a mensagem para confirmação da eliminação, para que possa ou confirmar (SIM) ou cancelar (NÃO).

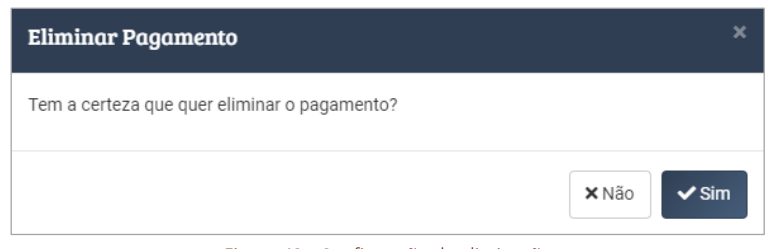

Figura 43 - Confirmação da eliminação

Após a confirmação e a mesma ocorra com sucesso é devolvida a seguinte mensagem.

| Sucesso                                      |  |
|----------------------------------------------|--|
| Documento de pagamento removido com sucesso. |  |
|                                              |  |

Figura 44 – Mensagem

Após este processo pode voltar a submeter um novo comprovativo de pagamento.

## Validação das Requisições de Fundos

Após o carregamento dos comprovativos de pagamento as requisições de fundos entram no estado de "**Em Validação**", em que são analisados os documentos de pagamento.

O resultado deste processo de validação ocorre num período máximo de 24 horas, ou seja, a Unidade Orgânica terá de aguardar um prazo máximo de 24 horas para verificar se a requisição de fundos foi considerada válida ou inválida.

Como já indicado anteriormente, a informação sobre o estado das requisições são disponibilizados junto à mesma.

Caso a requisição considerada como não válida, irá apresentar o estado de "**Inválida**". Podendo ser uma das razões para tal, por exemplo: a falta de documentos de pagamento de suporte às guias que estão associadas a essa requisição.

Se no final do processo de validação a requisição apresente o estado de "**Válida**" indica que a mesma foi considerada como válida, em que por exemplo todos documentos de pagamento associados às guias já se encontram inseridos.